## **INSTRUCTIVO**

# Aplicación - Gestionar Planes de Pago

Contribuyente

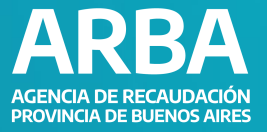

# ÍNDICE

| Acceso al gestionar planes de pago | 2  |
|------------------------------------|----|
| Confeccionar el plan               | 4  |
| Planes registrados                 | 8  |
| Ver todos mis planes               | 10 |

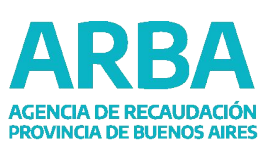

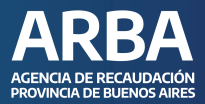

#### ACCESO AL GESTIONAR DE PLANES DE PAGO

Ingresá desde el menú superior a la opción "**Pagar**", donde visualizarás la opción "**Planes de Pago**".

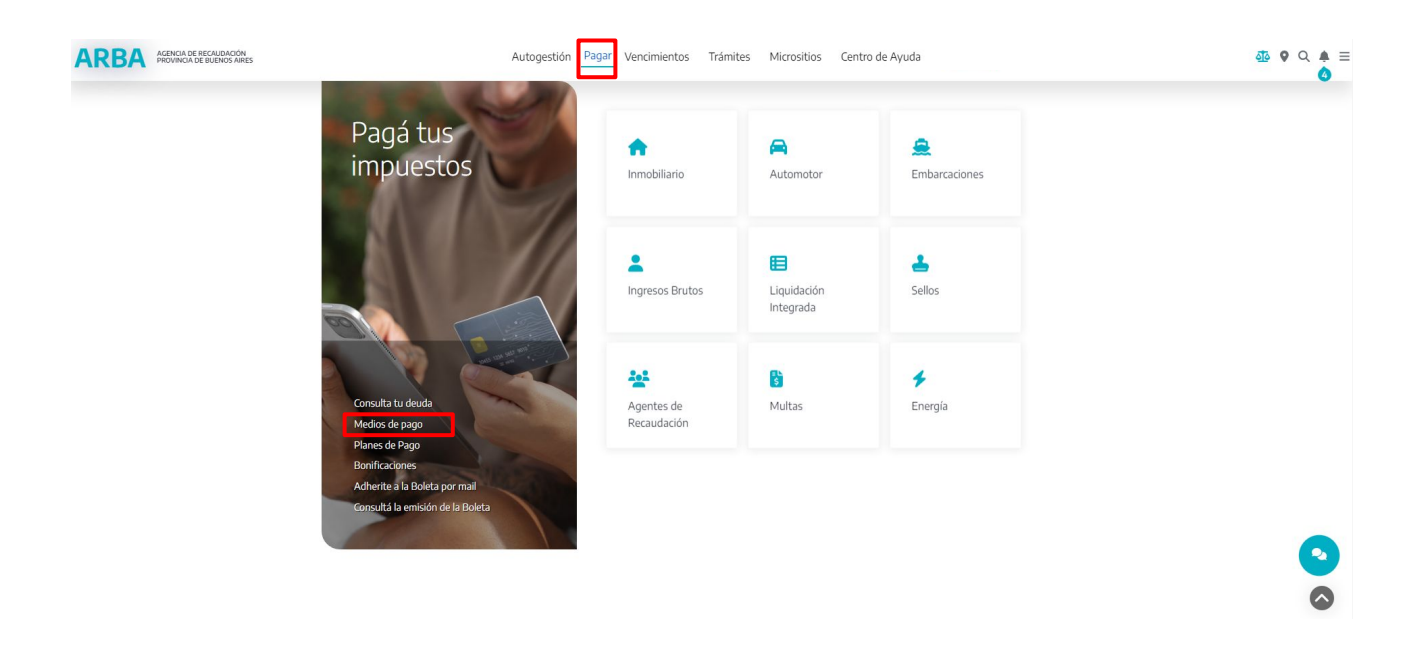

Seleccioná el botón "Gestionar mis planes" para acceder a la aplicación.

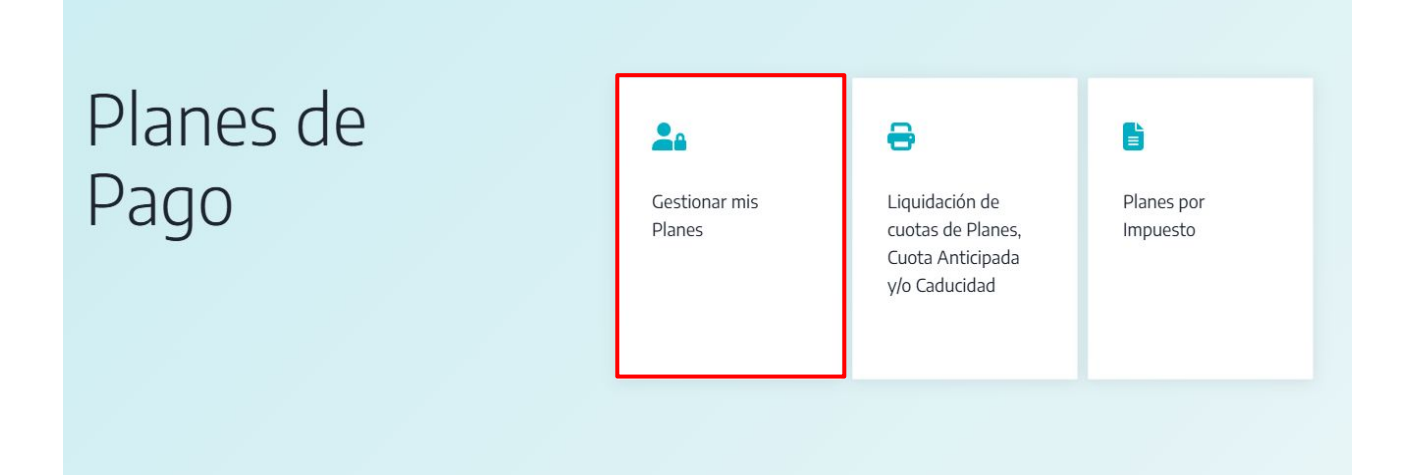

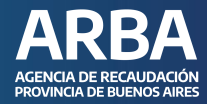

a) Completá con tu CUIT / CIT.

#### ÷

#### Ingresá con tu Clave de Identificación Tributaria (CIT)

|     | Clave de Identificación |
|-----|-------------------------|
| +   | Tributaria?             |
| tos | Solicitá tu CIT         |
| ۲   |                         |
|     | Conoce mas sobre la CIT |
|     |                         |
| is) |                         |
|     | s)                      |

**b)** Una vez que hayas ingresado, se desplegarán todos los objetos asociados a tu CUIT que:

- •Registren deuda, con posibilidad de ingresar en plan de pago.
- •Registren planes de pago (vigentes o caducos).

Por cada impuesto y sus objetos, se mostrarán dos opciones: "Confeccioná tu plan" y "Planes Registrados".

#### Gestioná tus planes de pago

| 41753088-0                                        | Confeccioná tu plan                                               | Planes Registrados                                             |
|---------------------------------------------------|-------------------------------------------------------------------|----------------------------------------------------------------|
|                                                   |                                                                   |                                                                |
| gentes de Recaudación                             |                                                                   |                                                                |
| III / 07 / Percepción                             | Confeccioná tu plan                                               | Planes Registrados                                             |
| fl / 06 / Retarción                               | Confeccioná tu plan                                               | Planes Registrados                                             |
|                                                   |                                                                   |                                                                |
| nmobiliario                                       |                                                                   |                                                                |
| 00014                                             | Confeccioná tu plan                                               | Planes Registrados                                             |
|                                                   |                                                                   | Contra Contractorement                                         |
| mat                                               | Confeccioná tu plan                                               | Planes Registrados                                             |
| Initat<br>Déste                                   | Confeccioná tu plan                                               | Planes Registrados Planes Registrados                          |
| 201411<br>201416<br>R0166                         | Confeccioná tu plan<br>Confeccioná tu plan<br>Confeccioná tu plan | Planes Registrados<br>Planes Registrados<br>Planes Registrados |
| 00441<br>00448<br>002140                          | Confeccioná tu plan<br>Confeccioná tu plan<br>Confeccioná tu plan | Planes Registrados<br>Planes Registrados<br>Planes Registrados |
| anan<br>anno<br>anno<br>mobiliario Complementario | Confeccioná tu plan<br>Confeccioná tu plan<br>Confeccioná tu plan | Planes Registrados<br>Planes Registrados<br>Planes Registrados |

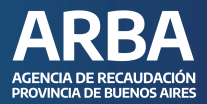

#### **CONFECCIONAR EL PLAN**

Ingresá a la opción **"Confeccioná tu plan"**. Se abrirá la siguiente ventana, que posibilita el ingreso a los planes de pago disponibles.

Gestioná tus planes de pago

| 99-99999999-9 | Confeccioná tu plan  | Planes Registrados                                            |  |
|---------------|----------------------|---------------------------------------------------------------|--|
| Automotores   |                      | Confeccioná tu plan   Patente                                 |  |
| Patente       | Confeccioná tu plan  |                                                               |  |
| Patente       | Confeccioná tu plan  | Plan General Prejudicial                                      |  |
|               | Ver todos mis planes |                                                               |  |
|               |                      | Seleccioná la deuda para la cual querés confeccionar tu plan: |  |
|               |                      | Deuda vencida en el 2025                                      |  |
|               |                      | Deuda vencida antes del 2025                                  |  |

Si registrás deuda en instancia judicial, tenés la posibilidad de confeccionar el plan de pagos judicial.

Gestioná tus planes de pago

| 99-9999999-9       | Confeccioná tu plan  | Confecci | Planes Registrado | an            |                     |       |
|--------------------|----------------------|----------|-------------------|---------------|---------------------|-------|
| Automotores        |                      |          |                   |               |                     |       |
| Patente<br>Patente | Confeccioná tu plan  | Plan     | General Preju     | dicial        | Plan General Judici | al    |
|                    |                      |          |                   |               |                     | _     |
|                    | Ver todos mis planes |          |                   |               |                     |       |
|                    |                      | Juicio   | Norma             | Tipo<br>Deuda |                     |       |
|                    |                      |          |                   | Omisión       | Plan Ju             | dicia |

#### **IMPORTANTE**

Para acceder a planes con adhesión al débito automático deberá ingresar por la opción individual de cada impuesto y plan vigente.

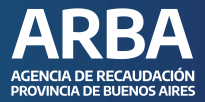

Una vez ingresado en el plan de pago seleccioná **"Imprimir el estado de deuda"** para la conocer las distintas opciones de plan de cuotas y luego presioná el botón **"Continuar"**.

#### Impresión del estado de deuda

IMPORTANTE: para continuar con la confección del plan de pagos deberá presionar el botón "Imprimir estado de deuda" y luego "Continuar".

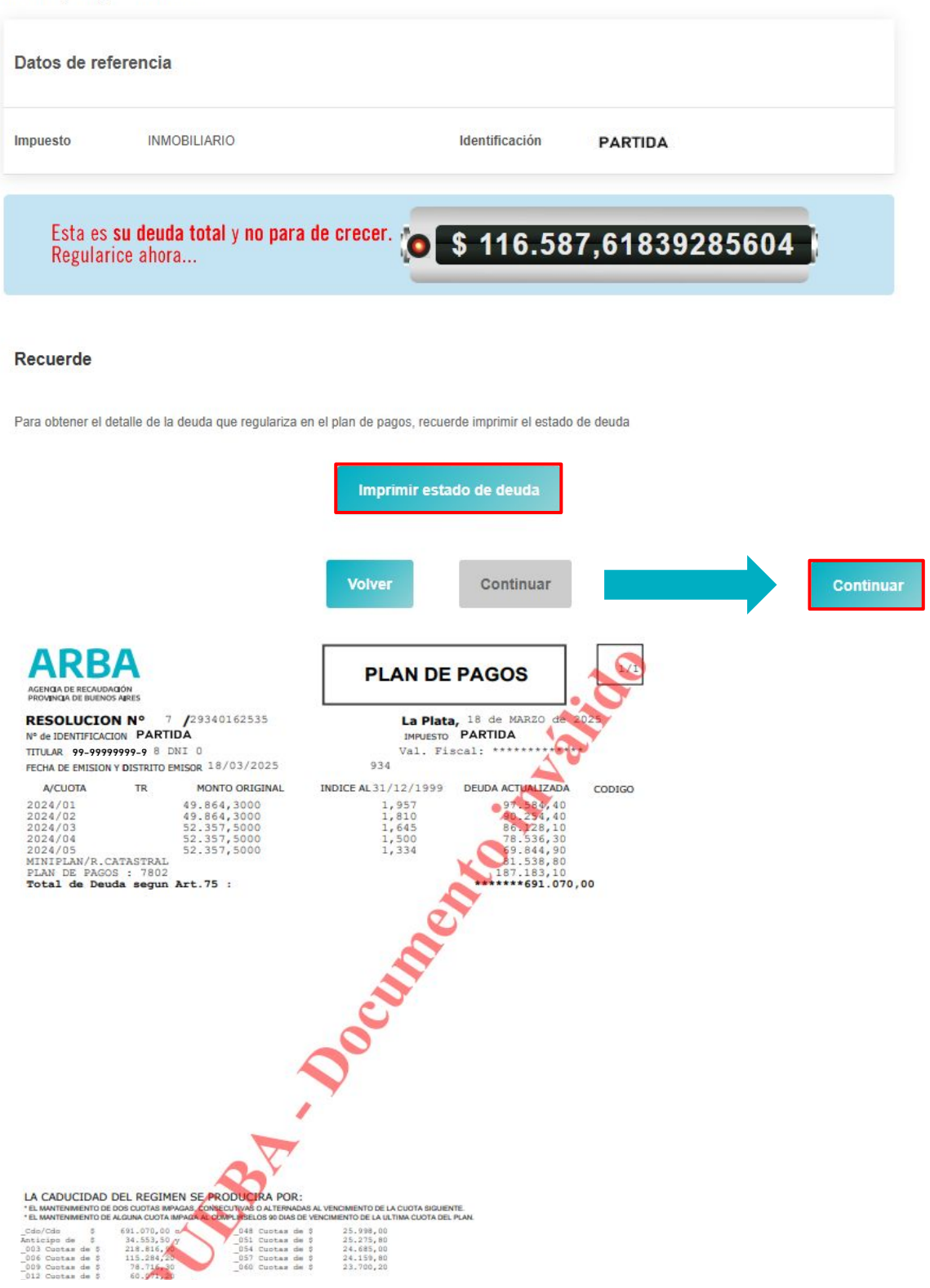

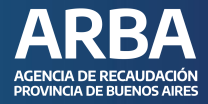

Seleccioná el plan de cuotas que deseás realizar, luego realizá la **"Apertura del plan"**.

| rque la opción que se | ea de su preferencia y luego haga click en "Ap                                             | pertura del plan".                                             |                      |  |
|-----------------------|--------------------------------------------------------------------------------------------|----------------------------------------------------------------|----------------------|--|
| Datos de refer        | rencia                                                                                     |                                                                |                      |  |
| Impuesto              | INMOBILIARIO                                                                               | Identificación                                                 | 055-223000-0 PARTIDA |  |
|                       |                                                                                            | -                                                              |                      |  |
|                       | Planes disponible<br>Cuota / Importe<br>O Contado/Cdo \$<br>Anticipo de \$                 | e<br>5 116.547,00<br>5.827,40 y                                |                      |  |
|                       | Planes disponible Cuota / Importe Contado/Cdo S Anticipo de \$ 003 cuotas de 057 cuotas de | e<br>5 116.547,00<br>5.827,40 y<br>\$ 36.902,80<br>\$ 4.074,40 |                      |  |

Verás la opción elegida y deberás "**Confirmar**" el plan de pagos.

| tos de refe | erencia                                                                                                    |                    |
|-------------|----------------------------------------------------------------------------------------------------|--------------------|
| mpuesto     | INMOBILIARIO Identific                                                                                                    | ficación PARTIDA   |
|             |                                                                                                    |                    |
| Est<br>Rej  | ta es <b>su deuda total y no para de crecer. (0) \$ 11</b><br>gularice ahora                                                                     | 16.589,07678392760 |
| Est<br>Rej  | ta es <b>su deuda total y no para de crecer.</b> (* 11<br>gularice ahora                                                                         | 16.589,07678392760 |
| Est<br>Rej  | ta es su deuda total y no para de crecer. (5 11<br>gularice ahora<br>Confirmación de plan<br>Ud. esta registrando un plan de pagos confeccionado | 16.589,07678392760 |

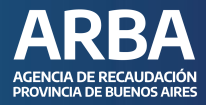

Ingresá anticipo / cuota 1.

| _ | - |  |
|---|---|--|
|   |   |  |
|   |   |  |

| Datos de referenci |              |                             |
|--------------------|--------------|-----------------------------|
| impuesto           | INMOBILIARIO | Identificación              |
|                    |              | Plan de pagos confeccionado |
|                    |              | 6 cuotas de \$18.296,50     |
|                    |              |                             |

Seleccioná el plan de pagos correspondiente a la liquidación que deseás realizar, cliqueando en la palabra **"Incluye"**; luego seleccioná anticipo, cuota o liq. anticipada y el medio de pago con el que se abonará. Colocá **"Continuar"** para imprimir.

|                                                        |                                          |                    | Liquidaciones     |                   |                 |         |
|--------------------------------------------------------|------------------------------------------|--------------------|-------------------|-------------------|-----------------|---------|
| Tipo de liquidación<br>Impuesto<br>Clave contribuyente | Cuotas de mora<br>INMOBILIARIO<br>0. ) @ | torias             |                   |                   |                 |         |
| Planes de moratorias                                   |                                          |                    |                   |                   |                 |         |
| Norma                                                  | Fecha Consol.                            | Cantidad de Cuotas | Importe Cuota (*) | Total Plan        | Estado del plan | Incluye |
| 7803                                                   | 2 25                                     | 3                  | \$ 3              | \$ 1              | Vigente         | ۲       |
| (*) El importe de la cuota no incluye                  | el importe por Fondo Educativo.          |                    |                   |                   |                 |         |
|                                                        | Cuota a liquidar                         |                    |                   |                   |                 |         |
|                                                        | Tipo de pago                             |                    | Anticipo O Cuota  | 🔿 Liq. Anticipada |                 |         |
|                                                        |                                          |                    |                   |                   |                 |         |
| Formas de Pago                                         |                                          |                    |                   |                   |                 |         |
|                                                        | Efectivo                                 | 2                  |                   | Pa                | go Electrónico  |         |
|                                                        |                                          |                    | Volver Contin     | nuar              |                 |         |

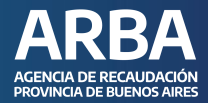

#### **PLANES REGISTRADOS**

En esta opción aparecerá una ventana emergente donde se detallan los planes de pago que registra el objeto por el cual ingresaste.

a) Cuando el plan está **vigente**: podrás liquidar una cuota o hacer una liquidación anticipada.

**b)** Cuando el plan está **caduco**: podrás liquidar la caducidad.

a) Opción Plan vigente - Deberás ingresar en la opción, "Planes Registrados", del impuesto que deseás liquidar.

Gestioná tus planes de pago

| 99-99999999-9 | Confeccioná tu plan | Planes Registrados |
|---------------|---------------------|--------------------|
| Automotores   |                     |                    |
| Patente       | Confeccioná tu plan | Planes Registrados |
| Patente       | Confeccioná tu plan | Planes Registrados |

Verificá el Plan del cual deseás realizar la liquidación, y cliquea en **"Liquidá** cuota/anticipada".

| lanes registrados   Patente |          | ;                        |
|-----------------------------|----------|--------------------------|
| Norma - Plan                | Vigencia | Liquidación              |
| 72 · Miniplan / Plan        | Vigente  | Liquidá cuota/anticipada |
| 7 : - Plan de pagos         | Vigente  | Liquidá cuota/anticipada |
| 7 Miniplan / Plan COVID     | Caduco   |                          |

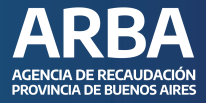

Seleccioná el tipo de pago, si es "cuota", debés colocar el número de la misma; luego la forma de pago con la que deseás abonar y **"Continuar"**. Te llevará a la boleta para abonar, ya sea pago efectivo o pago electrónico.

|                                                                                            |                                                                            | Liquidaciones                      |
|--------------------------------------------------------------------------------------------|----------------------------------------------------------------------------|------------------------------------|
| Tipo de liquidación<br>Impuesto<br>Clave contribuyente<br>Plan de pagos<br>Estado del plan | Cuotas de moratorias<br>INMOBILIARIO<br><b>PARTIDA</b><br>Norma<br>Vigente |                                    |
|                                                                                            | Cuota a liquidar                                                           |                                    |
|                                                                                            | Tipo de pago                                                               | O Anticipo Cuota O Liq. Anticipada |
|                                                                                            | Cuota                                                                      | 1                                  |
| Formas de Pago                                                                             |                                                                            |                                    |
|                                                                                            | Efectivo                                                                   | Pago Electrónico 🗆                 |
|                                                                                            |                                                                            | Volver Continuar                   |

**b) Opción Plan caduco-** Deberás ingresar en la opción, "Planes Registrados", del impuesto que deseás liquidar.

#### Gestioná tus planes de pago

| 99-99999999-9 | Confeccioná tu plan | Planes Registrados |
|---------------|---------------------|--------------------|
| Automotores   |                     |                    |
| Patente       | Confeccioná tu plan | Planes Registrados |
| Patenta       | Confeccioná tu plan | Planes Registrados |

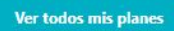

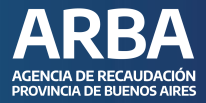

Verificá el Plan del cual deseás realizar la liquidación, y cliquea en **"liquidá** caducidad".

| Planes registrados   99-9999999-9 |          |                   |  |  |
|-----------------------------------|----------|-------------------|--|--|
| Norma - Plan                      | Vigencia | Liquidación       |  |  |
| 72 in / Plan                      | Caduco   | Liquidá caducidad |  |  |
| 7 - Plan de pagos                 | Caduco   | Liquidá caducidad |  |  |

Deberás seleccionar la forma de pago con la que deseás abonar, luego la opción **"Continuar"** .

|                                 |                                         | Liquidaciones    |
|---------------------------------|-----------------------------------------|------------------|
| Tipo de liquidación<br>Impuesto | Cuotas de moratorias<br>INGRESOS BRUTOS |                  |
| Clave contribuyente             | 99-9999999-9                            |                  |
| Plan de pagos                   | Norma                                   |                  |
| Estado del plan                 | Caduco                                  |                  |
| Formas de Pago                  |                                         |                  |
|                                 | Efectivo                                | Pago Electrónico |
|                                 | _                                       |                  |
|                                 | V                                       | olver Continuar  |

#### **VER TODOS MIS PLANES**

En esta opción podrás visualizar la lista de planes de pago registrados, conociendo su estado y accediendo a la liquidación que deseás.

Gestioná tus planes de pago

| Ingresos Brutos |                     |                    |
|-----------------|---------------------|--------------------|
| 9-99999999-9    | Confeccioná tu plan | Planes Registrados |
| utomotores      |                     |                    |
| atente          | Confeccioná tu plan | Planes Registrados |
| atente          | Confeccioná tu plan | Planes Registrados |

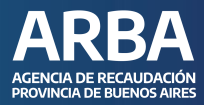

#### **ARBA**

| IIBB / 06 / Retención  | 7807 - Plan de pagos | Vigente | Liquidá cuota/anticipada |
|------------------------|----------------------|---------|--------------------------|
| IIBB / 06 / Retención  | 7808 - Plan de pagos | Vigente | Liquidá cuota/anticipada |
| IIBB / 06 / Retención  | 7809 - Plan de pagos | Vigente | Liquidá cuota/anticipada |
| IIBB / 07 / Percepción | 7802 - Plan de pagos | Vigente | Liquidă cuota/anticipada |
| IIBB / 07 / Percepción | 7803 - Plan de pagos | Vigente | Liquidă cuota/anticipada |
| IIBB / 07 / Percepción | 7804 - Plan de pagos | Vigente | Liquidá cuota/anticipada |
| IIBB / 07 / Percepción | 7806 - Plan de pagos | Vigente | Liquidá cuota/anticipada |
| IIBB / 07 / Percepción | 7807 - Plan de pagos | Vigente | Liquidă cuota/anticipada |
| IIBB / 07 / Percepción | 7808 - Plan de pagos | Vigente | Liquidá cuota/anticipada |
| IIBB / 07 / Percepción | 7809 - Plan de pagos | Vigente | Liquidá cuota/anticipada |
|                        | 7803 - Plan de pagos | Vigente | Liquidá cuota/anticipada |
|                        |                      |         |                          |

Accediendo al nombre de la norma, conocerás el detalle del plan:

- •Deuda incluida.
- •Fecha de consolidación.
- •Monto consolidado.
- •Cantidad de cuotas.
- •Monto de la cuota.

| Gestiona 1                         | tus planes de pago | 7804 - 1              | Plan de pagos                      |                         | 3                                                    | •           |      |
|------------------------------------|--------------------|-----------------------|------------------------------------|-------------------------|------------------------------------------------------|-------------|------|
| ←<br>Todos mis planes              |                    | Monto T               | otal: \$ 4.938.356,10              |                         |                                                      |             |      |
|                                    |                    | Norma                 | Norma: 7804                        |                         |                                                      |             |      |
| Objeto 9<br>IIBB / 07 / Percepción |                    | Fecha de              | Consolidación: 31/03/2017          |                         |                                                      |             |      |
|                                    | Objeto ©           | Importe               | Importe de anticipo: \$ 493.835,60 |                         |                                                      | Liquidación | rión |
|                                    | Cantidad           | Cambidad de Cuotas 24 |                                    |                         | Liquidá cuota/anticipada<br>Liquidá cuota/anticipada | pada        |      |
| IIB8 / 06 / Retención              |                    |                       |                                    |                         |                                                      | inpone      | pada |
|                                    |                    | Deuda C               | Deuda Consolidada                  |                         |                                                      |             |      |
|                                    |                    | Período               | Deuda Original                     | Indice<br>Actualización | Deuda<br>Actualizada                                 |             |      |
|                                    |                    | 2011/4                | \$ 32.718,80                       | 4.791                   | \$ 156.755,80                                        |             |      |
|                                    |                    | 2011/4                | \$ 15.741,15                       | 4.765                   | \$ 75.006,60                                         |             |      |
|                                    |                    | 2011/5                | \$ 21.488,60                       | 4.746                   | \$ 101.984,90                                        |             |      |
|                                    |                    | 2011/5                | \$ 19.156,86                       | 4.716                   | \$ 90.343,80                                         |             |      |
|                                    |                    | 2011/6                | \$ 23.125,07                       | 4.698                   | \$ 108:641,60                                        |             |      |
|                                    |                    | 2011/6                | \$ 11.827,26                       | 4.671                   | \$ 55.245,10                                         |             |      |
|                                    |                    | 2011/7                | \$ 12.338,29                       | 4.651                   | \$ 57.385,40                                         |             |      |
|                                    |                    | 2011/7                | \$ 18.179,24                       | 4.624                   | \$ 84.050,80                                         |             |      |
|                                    |                    | 2011/8                | \$ 10.464,61                       | 4.606                   | \$ 48.200,00                                         |             |      |
|                                    |                    |                       |                                    | RENOS ARES              |                                                      |             |      |

# En caso de dudas, contactanos

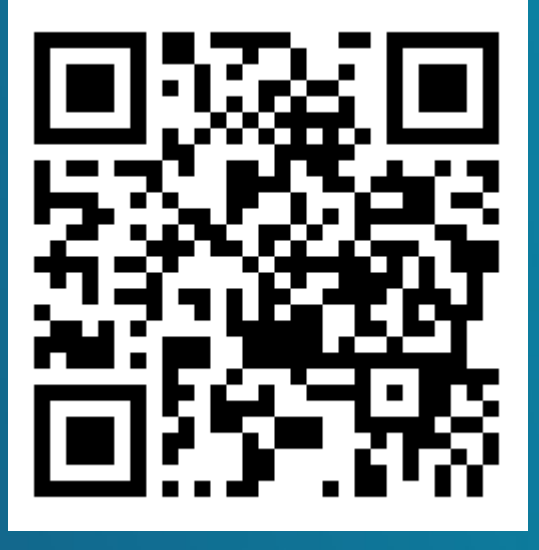

https://web.arba.gov.ar/contacto

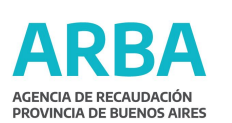

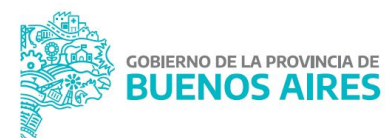